### Grant a Third-Party Access to Your Student Record

There are two options for students to grant a third-party access to their student record: Proxy and Student Record Release. Proxy permission(s) create a self-service account for the third party, which the third-party then can log into and view the student record (as if they are the student) based on the permission(s) the student has granted them. Student Record Release permissions give the third-party the ability to communicate with Aquinas College on behalf of the student (e.g., a phone call, email, or inperson). The instructions below outline how a student can grant, edit, or remove Proxy and Student Record Release permission(s).

## Third Party (Proxy) Access in Self-Service

\*\*Proxy (third-party) permissions can be full, partial, or none. Students are NOT required to grant proxy (third-party) access, and students can add, remove, or edit the permissions granted to a proxy (third-party) at any time.\*\*

#### Granting a third-party (Proxy) access:

1) Log into <u>Self-Service</u> with your school username and password.

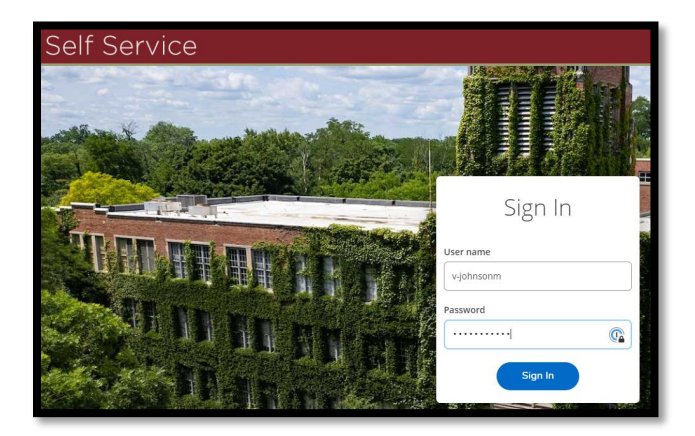

2) Click on your Username on the top, right and then click on 'View/Add Proxy Access.'

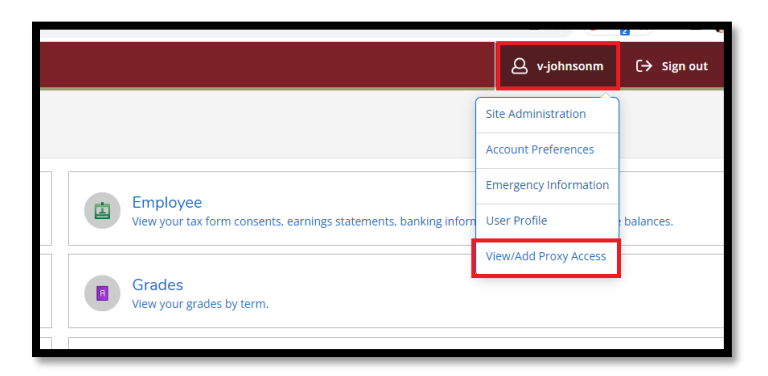

3) Click the drop down and select an individual who is already listed on your account as relative or having a relationship (e.g., companion) or select 'Add Another User' to add an individual.

| View/Add Proxy Access                                                                     |                                |
|-------------------------------------------------------------------------------------------|--------------------------------|
| Active Proxies                                                                            |                                |
| () You do not have any designated proxies. Add one now to allow another self-service user | to view or edit your account.  |
| Add a Proxy                                                                               |                                |
| Select a Proxy                                                                            |                                |
| Please Select 🗸                                                                           |                                |
| Please Select                                                                             |                                |
| Krantz Wendt                                                                              | © 2000-2023 Ellucian Company L |
| Add Another User                                                                          |                                |
|                                                                                           |                                |

4) If you are adding a new individual, enter the information for the person you wish to add as a Proxy.

| Add a Proxy        |                 |                         |
|--------------------|-----------------|-------------------------|
| Select a Proxy     |                 |                         |
| Add Another User 👻 |                 |                         |
| First Name *       | Last Name *     | Former First Name       |
| First Name         | Last Name       | Former First Name       |
| Former Last Name   | Email Address * | Confirm Email Address * |
| Former Last Name   | Email Address   | Email Address           |
| Email Type         | Phone           | Phone Extension         |
| Please Select 🗸    | Phone           | Phone Extension         |
| Phone Type         | Birth Date *    | Gender *                |
| Please Select 🗸    | (M/d))))) 📋     | Please Select 🗸         |
| Relationship *     |                 |                         |
| Please Select 👻    |                 |                         |

- 5) Select the level of access you are granting to this person.
  - a. \*Please note the options you see in the image may change as we make more available.
- 6) Check the authorization box, if you agree to the terms, and click 'Submit'

| Access * Allow Complete Access                                                                                                    |                                                                                         |
|----------------------------------------------------------------------------------------------------|-----------------------------------------------------------------------------------------|
| Allow Select Access                                                                                                    |                                                                                         |
| Student Finance (                                                                                                    | 🗌 General 🚯                                                                             |
| Account Activity                                                                                                    | Notifications                                                                           |
| Account Summary                                                                                                    |                                                                                         |
| Make a Payment                                                                                                    |                                                                                         |
| Disclosure Agreement I authorize Aquinas College to disclose the items checked, to the individual I have selected above. I have the ability to amend this authorize I authorize the institution to disclose my information to this party | tion at any time. This authorization does not permit the individual to make any changes |
| Cancel Submit                                                                                                    |                                                                                         |

7) Re-enter your password and click 'Submit.'

| Companion                                 | v      |  |
|-------------------------------------------|--------|--|
| Password Verification                     |        |  |
| Please reenter your password to continue: |        |  |
|                                           |        |  |
|                                           | )      |  |
| Cancel                                    | Submit |  |
|                                           |        |  |
|                                           | —      |  |

\*Once complete, the proxy (third-party) will receive an email with instructions on how to proceed\*

# Editing or Removing third-party (Proxy) access:

\*Proxy will be notified if access is changed\*

1) Log into <u>Self-Service</u> with your school username and password.

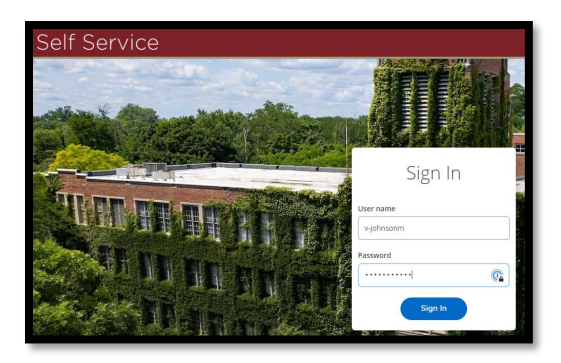

2) Click on your Username on the top, right and then click on 'View/Add Proxy Access.'

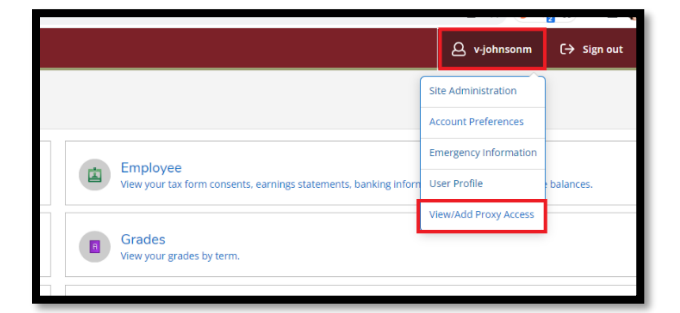

3) Click on the pencil icon (edit) for the person you wish to edit Proxy Access.

| Active Proxies |                          |              |                |  |
|----------------|--------------------------|--------------|----------------|--|
| Name           | Proxy Access             | Relationship | Effective Date |  |
| Vendt          | Student Finance, General | Companion    | 8/20/2023      |  |

4) Modify permissions, as needed, and then click 'Save.'

| Edit Proxy Details                                                 |                           |            |  |
|--------------------------------------------------------------------|---------------------------|------------|--|
| Name Wendt                                                         |                           |            |  |
| Email Address<br>@gmail.com                                        | Relationship<br>Companion |            |  |
| Access Allow Complete Access Allow Select Access Remove All Access |                           |            |  |
| Student Finance (j)                                                |                           | General () |  |
| Cancel                                                             |                           | Save       |  |

# **Student Record Release**

\*\*Student Record Release permissions can be full, partial, or none. Students are NOT required to grant a third-party access, and students can add, remove, or edit the permissions granted to a third-party at any time.\*\*

#### Granting a third-party Student Record Release access:

1) Log into <u>Self-Service</u> with your school username and password.

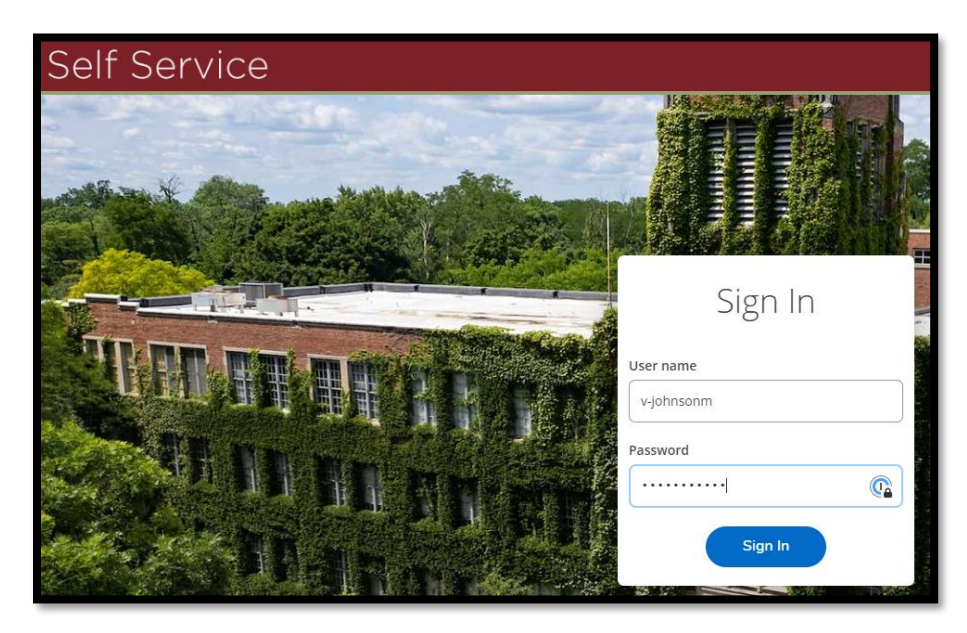

2) Click on your Username on the top, right and then click on 'Student Records Release.'

|                                |                       |                 | _           | -      |
|--------------------------------|-----------------------|-----------------|-------------|--------|
|                                |                       | <u>ළ</u>        | 〔→ Sign out | ⑦ Helj |
|                                | Student P             | Records Release |             |        |
|                                | Account F             | Preferences     |             |        |
|                                | Emergen               | cy Information  |             |        |
|                                | Required Agreements   |                 |             |        |
|                                | User Profile          |                 |             |        |
|                                | View/Add Proxy Access |                 |             |        |
| register your course sections. |                       |                 |             |        |
|                                |                       |                 |             |        |
|                                |                       |                 |             |        |
|                                |                       |                 |             |        |

3) Click 'Add Person/Relationship' to add a new person.

| Student Records Release Information                                                                                                    |                                                                                                    |              |      |            |            |                   |  |
|----------------------------------------------------------------------------------------------------|----------------------------------------------------------------------------------------------------|--------------|------|------------|------------|-------------------|--|
| The privacy of student records is protected by law. Aquints College is prohibited from providing certain information from your student records to a third party, such as grades, billing, tuition and fees assessments, financial aid, and other student record information. Aquinas College is prohibited from your before the mane(s) and relationship(s) of the individual below. By granting access, pou are giving Aquinas College permission to mease the selected information. Aquinas College must have permission for myour student records to a third party, beauting access, pou are giving Aquinas College permission for myour before the solar provide the permission form your before the solar permission for the set the selected information to the permission for myour before the solar permission for the set the solar permission for the set the solar permission form your before the solar permission for the set the solar permission for the set the solar permission form your before the solar permission for the set the solar permission for the set the solar permission for the set the solar permission form your before the solar permission for the set the solar permission for the set the solar permission for the set the solar permission form your before the solar permission for the set the solar permission for the set th |                                                                                                    |              |      |            |            |                   |  |
| Deny access to All                                                                                                    |                                                                                                    |              |      |            |            |                   |  |
| Active Relationship                                                                                                    |                                                                                                    |              |      |            |            |                   |  |
| Name 🗘 Ir                                                                                                    | Information Access                                                                                                    | Relationship | PIN  | Start Date | End Date   |                   |  |
| B<br>B<br>Ir                                                                                                    | Financial Aid ()<br>Student Accounts Info ()<br>Information Technology ()                                                                                                    | Friend       | 8245 | 10/26/2023 | 11/15/2023 |                   |  |
| 9<br>2<br>11                                                                                                    | Financial Aid ()<br>Student Accounts Info ()<br>Information Technology ()                                                                                                    | Friend       | 3434 | 10/31/2023 |            | $\oslash \ominus$ |  |
| F S                                                                                                    | Financial Aid 🕦<br>Student Accounts Info 👔                                                                                                    | Parent       | 9876 | 10/19/2023 |            | $\oslash \ominus$ |  |
| Fi Si Si Si Si Si Si Si Si Si Si Si Si Si                                                                                                    | Priancial Aid ()         Step-Parent         4567         10/23/2023         10/25/2023           Student Accounts Info ()         Information Technology ()         Information Technology ()         Information Tec |              |      |            |            |                   |  |
| Add Person/Relationship                                                                                                    |                                                                                                    |              |      |            |            |                   |  |
|                                                                                                    |                                                                                                    |              |      |            |            |                   |  |

4) Complete the form and click 'Submit'

\*Provide the pin, in a secure manner, to the person you are granting access to as they will need to verify this pin when making requests to discuss your student record\*

| First Name *                                                                                                    | Last Name *                                                                                                    | Relationship *                                                                                                    | PIN *                                                                                                    | Start Date                                                                 | End Date                                        |         |
|----------------------------------------------------------------------------------------------------|----------------------------------------------------------------------------------------------------|----------------------------------------------------------------------------------------------------|----------------------------------------------------------------------------------------------------|----------------------------------------------------------------------------|-------------------------------------------------|---------|
|                                                                                                    |                                                                                                    | Please Select 🗸                                                                                                    | Enter a 4 digit PIN                                                                                                    | M/d/yyyy                                                                   | M/d/yyyy                                        |         |
|                                                                                                    |                                                                                                    |                                                                                                    |                                                                                                    |                                                                            |                                                 |         |
| Access =                                                                                                    |                                                                                                    |                                                                                                    |                                                                                                    |                                                                            |                                                 |         |
| Allow Select Access                                                                                               |                                                                                                    |                                                                                                    |                                                                                                    |                                                                            |                                                 |         |
| Financial Aid 🕕                                                                                                   |                                                                                                    |                                                                                                    |                                                                                                    |                                                                            |                                                 |         |
| Student Accounts Info ()                                                                                          |                                                                                                    |                                                                                                    |                                                                                                    |                                                                            |                                                 |         |
| Information Technology ()                                                                                         |                                                                                                    |                                                                                                    |                                                                                                    |                                                                            |                                                 |         |
| Disclosure Agreement                                                                                              |                                                                                                    |                                                                                                    |                                                                                                    |                                                                            |                                                 |         |
| I authorize Aquinas College to disclose the selected in<br>responsible for the safe keeping of the PIN. I underst | tems to the individual I have defined. I can modify or revoke<br>tand the permission I have granted does NOT include anyth | the individual's access at any time. I understand the PIN I on<br>ng outside of the options defined, such as academic record | created for the user is the means by why their identity will b<br>ds, and Aquinas College will only provide information upon r | e verified if they contact Aquinas College to discuss my studi<br>request. | ent record, which makes me and those who know t | the PIN |
| Cancel Submit                                                                                                    |                                                                                                    |                                                                                                    |                                                                                                    |                                                                            |                                                 |         |

The permission you have granted will be in effect until you remove it or the End Date has been reached, if you set an End Date.

### Editing or Removing third-party Student Record Release permission(s):

## \*Third-party will NOT be notified if access is changed\*

1) Log into <u>Self-Service</u> with your school username and password.

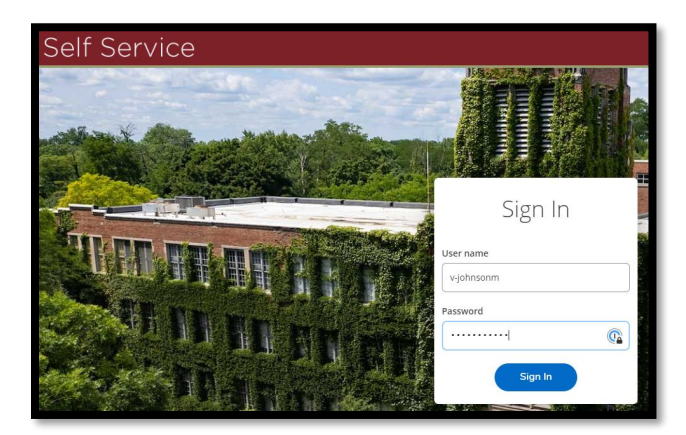

2) Click on your Username on the top, right and then click on 'Student Records Release.'

|                                |                       | <u>А</u> т5004 | 〔→ Sign out | ⑦ Help |
|--------------------------------|-----------------------|----------------|-------------|--------|
|                                | Student R             | ecords Release |             |        |
|                                | Account F             | Preferences    |             |        |
|                                | Emergen               | cy Information |             |        |
|                                | Required Agreements   |                |             |        |
|                                | User Profile          |                |             |        |
|                                | View/Add Proxy Access |                |             |        |
| register your course sections. |                       |                |             |        |
|                                |                       |                |             |        |
|                                |                       |                |             |        |
|                                |                       |                |             |        |

- 3) To EDIT, click on the pencil icon to the right of the person, edit, and save.
- 4) To REMOVE, click on the subtraction icon to the right of the person.
  - a. When you remove a person's access, their name and information will remain displayed but with an end-date.

| Active Relationship |                                                                           |              |       |            |            |                |  |  |
|---------------------|---------------------------------------------------------------------------|--------------|-------|------------|------------|----------------|--|--|
| Name                | 🗘 Information Access                                                      | Relationship | PIN . | Start Date | End Date   |                |  |  |
|                     | Financial Aid ()<br>Student Accounts Info ()<br>Information Technology () | Friend       | 8245  | 10/26/2023 | 11/15/2023 | _              |  |  |
|                     | Financial Aid ①<br>Student Accounts Info ①<br>Information Technology ②    | Friend       | 3434  | 10/31/2023 |            | @ <del>-</del> |  |  |
|                     | Financial Aid ()<br>Student Accounts Info ()                              | Parent       | 9876  | 10/19/2023 |            | Ð              |  |  |
|                     | Financial Aid ()<br>Student Accounts Info ()<br>Information Technology () | Step-Parent  | 4567  | 10/23/2023 | 10/25/2023 |                |  |  |